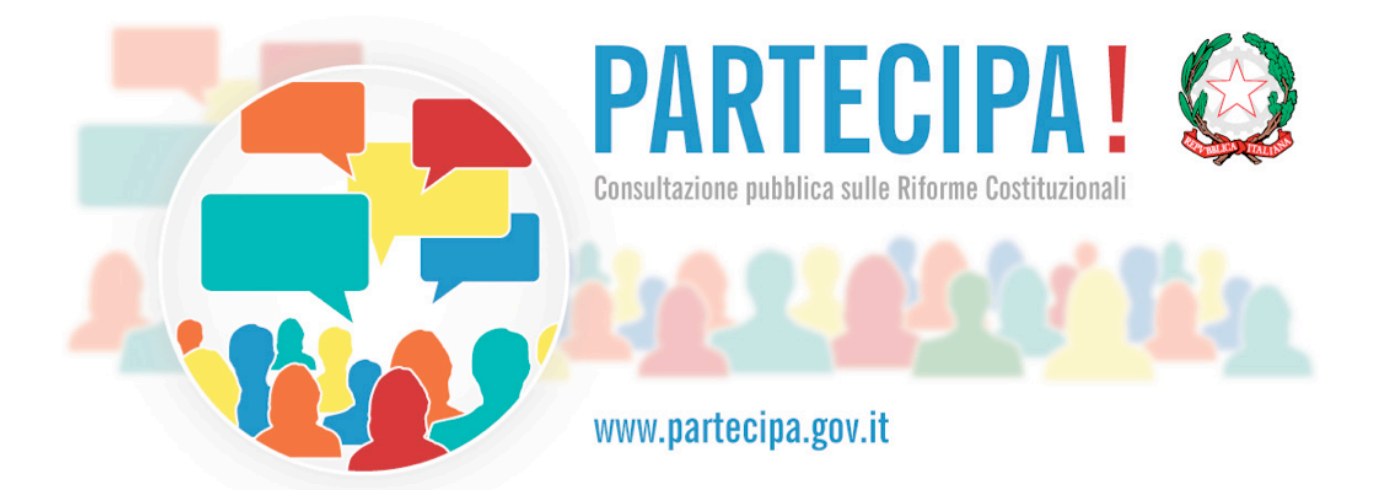

# **Guida alla Compilazione**

# Consultazione pubblica sulle Riforme Costituzionali

La Guida alla Consultazione contiene spiegazioni e informazioni che possono essere utili per comprendere il funzionamento dei questionari e navigare all'interno del sito della Consultazione.

#### NOTE ALLA COMPILAZIONE

Accesso - Per iniziare i questionari devi inserire il tuo indirizzo di posta elettronica che identifica le tue risposte, ti servirà per convalidarle e ricevere una copia del tuo questionario.
 Convalidare i questionari - Alla fine dei Questionari ricevi una email (dall'indirizzo noreply-partecipa@governo.it.) con un link che devi premere per convalidare la tue risposte, perciò è molto importante che tu inserisca un indirizzo cui accedi regolarmente. Se non ricevi i messaggi nel giro di pochi secondi dopo aver schiacciato il tasto INVIA finale, controlla bene la tua casella di posta anche nella cartella SPAM.

**3) Il tuo questionario** – La copia del questionario che hai compilato, contrassegnata da un numero e dalla data e ora in cui è stato inviato, viene inviata alla tua casella di posta elettronica quando avrai terminato e premuto INVIA. Questo messaggio rappresenta una testimonianza della tua partecipazione. Il numero del tuo questionario può essere utile per comunicare con il *contact center* attraverso la pagina Contatti del sito della Consultazione. Ti consigliamo di salvare il messaggio con le tue risposte e conservarlo.

**4) Invii multipli** – Non ci sono filtri o limiti all'accesso ai questionari. Se sorgessero particolari esigenze (es. errori nell'invio, problemi tecnici) puoi inserire lo stesso indirizzo di posta elettronica più volte e rispondere nuovamente alle domande. Nel caso di invii multipli sarà preso in considerazione solo l'ultimo questionario spedito.

**5) Salvare il Questionario di approfondimento** - Premendo il tasto SALVA presente in fondo alle domande, puoi salvare il Questionario di approfondimento quando vuoi, ti arriverà un messaggio di posta elettronica con un link che ti permette di riprendere da dove ti sei interrotto, ritrovando tutte le tue risposte. Se è necessario, puoi salvare il questionario più volte.

**6) Registrazione automatica** – Se compili il Questionario di approfondimento utilizzando i link presenti nel Questionari breve, i tuoi dati saranno inseriti automaticamente così non dovrai digitarli una seconda volta. Se invece inizi il Questionario di approfondimento indipendentemente dal primo, dovrai inserire nuovamente la tua email.

**7) I dati inseriti** – I dati che inserisci al termine della compilazione servono per verificare che l'utente non sia un programma informatico e per raccogliere

informazioni a fini statistici che arricchiranno il Rapporto finale, come spiegato nella pagina Consultazione. I dati saranno trattati nel massimo rispetto della privacy, secondo la normativa vigente come indicato nella pagina Note Legali.

**8) Compatibilità** – L'applicazione e il sito della Consultazione sono compatibili con tutti i tipi di browser più diffusi e progettati per funzionare su dispositivi mobili, come smart-phone o tablet.

**9) Sessioni di compilazione** – La sessione di compilazione, cioè il tempo che puoi trascorre all'interno dei questionari, è di due ore.

10) Navigazione all'interno dei questionari – Puoi spostarti all'interno dei questionari utilizzando i tasti INDIETRO e CONTINUA e puoi salvare il Questionario di approfondimento con il tasto SALVA.

**10) Uscire e rientrare** - Il Questionario breve è pensato per essere compilato in una sessione di compilazione unica, perciò ti consigliamo di rispondere a una domanda dopo l'altra fino alla fine. Se devi uscire dal questionario, puoi cliccare il logo della Presidenza del Consiglio presente in ogni pagina in alto a sinistra. Per rientrare premi il tasto Indietro sul tuo browser – attenzione: se torni al questionario entro due ore, ritroverai le risposte che hai dato, se invece la sessione di due ore scade, dovrai iniziare di nuovo.

## **Home Page**

Nella home page trovi il menu di navigazione principale con cui puoi muoverti all'interno del sito e accedere alle varie pagine web che lo compongono. Questo menu sarà presente in tutte le pagine del sito.

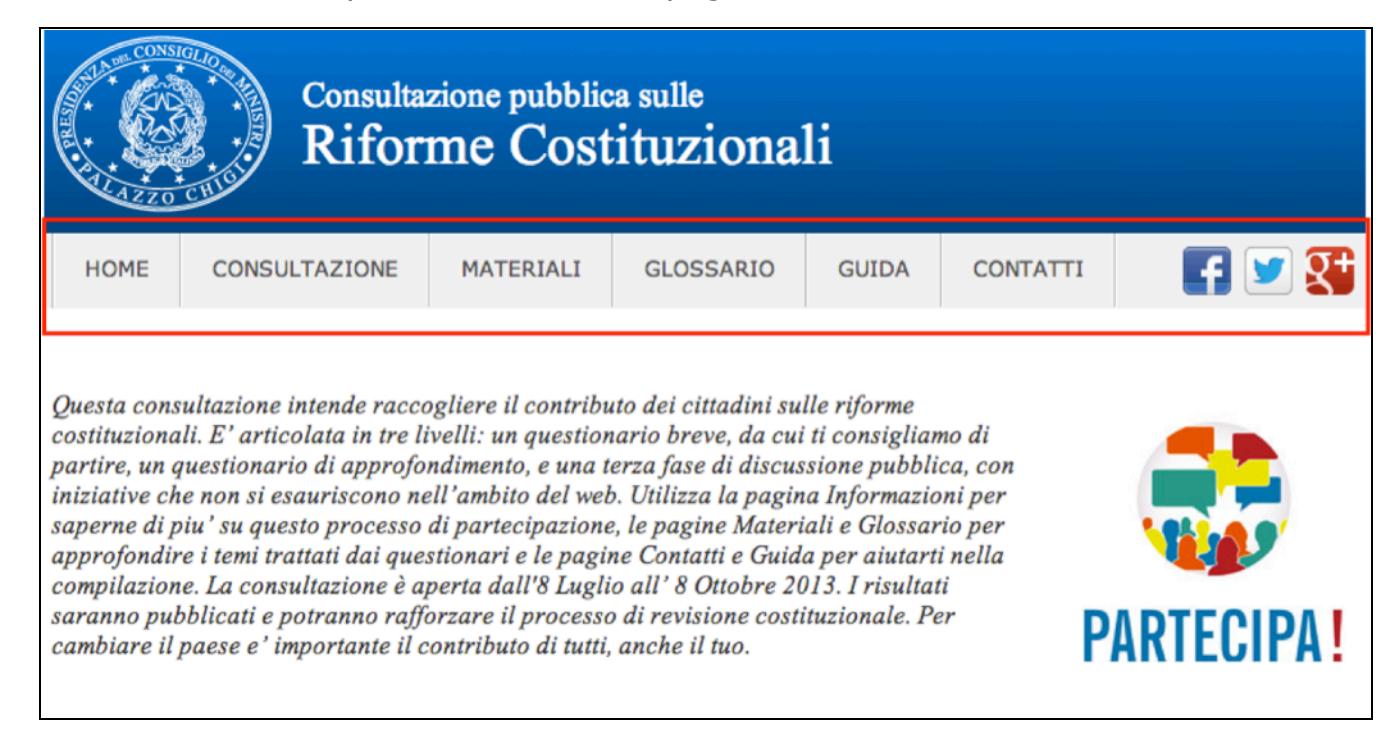

Un breve testo che ti fornisce le indicazioni essenziali sul processo, i tempi di svolgimento e le modalità per partecipare alla Consultazione.

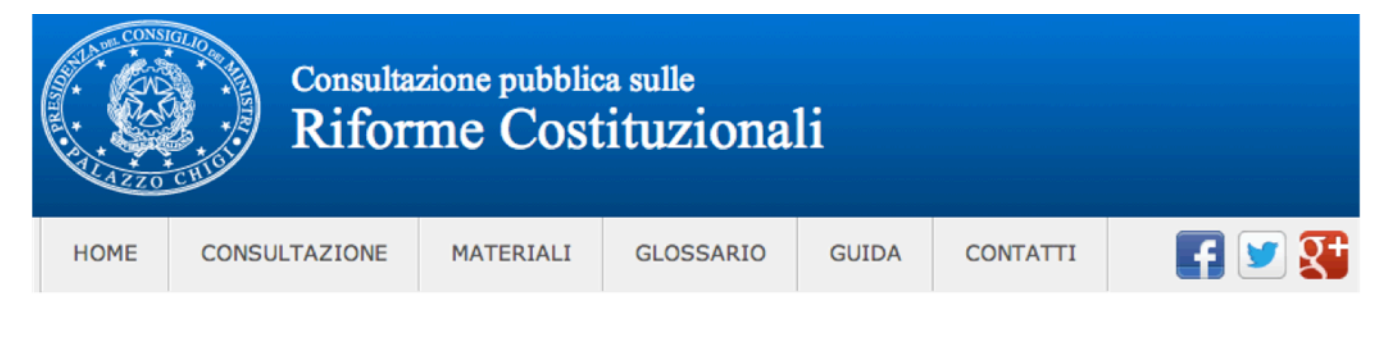

Questa consultazione intende raccogliere il contributo dei cittadini sulle riforme costituzionali. E' articolata in tre livelli: un questionario breve, da cui ti consigliamo di partire, un questionario di approfondimento, e una terza fase di discussione pubblica, con iniziative che non si esauriscono nell'ambito del web. Utilizza la pagina Informazioni per saperne di piu' su questo processo di partecipazione, le pagine Materiali e Glossario per approfondire i temi trattati dai questionari e le pagine Contatti e Guida per aiutarti nella compilazione. La consultazione è aperta dall'8 Luglio all' 8 Ottobre 2013. I risultati saranno pubblicati e potranno rafforzare il processo di revisione costituzionale. Per cambiare il paese e' importante il contributo di tutti, anche il tuo.

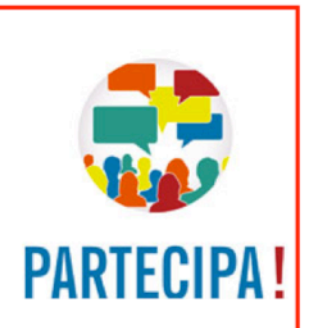

I questionari, contrassegnati da un box e accompagnati da un breve testo d'introduzione.

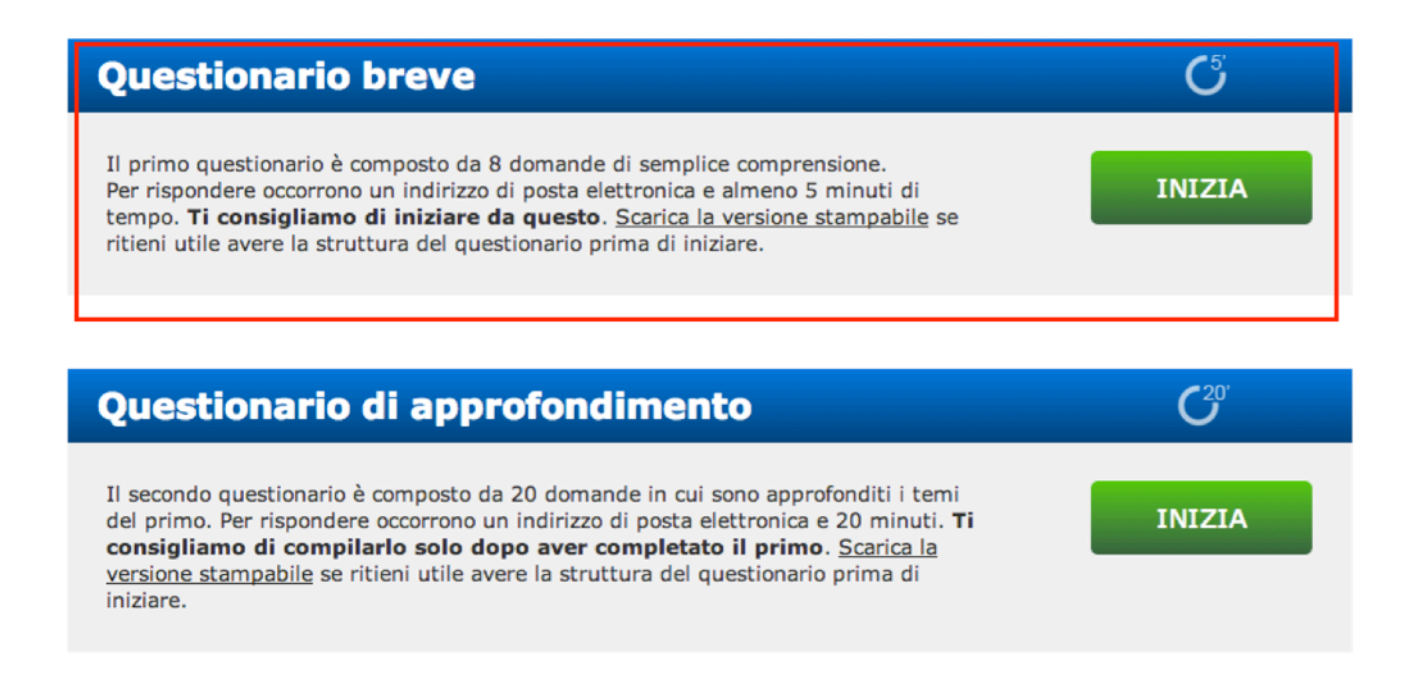

In fondo alla pagina è presente un secondo menu che ti permette di navigare all'interno del sito e di accedere a site esterni collegati alla Consultazione. Questo menu sarà presente in tutte le pagine del sito.

| Questionario di approfondimento                                                                                                    | <b>C</b> <sup>20°</sup> |
|----------------------------------------------------------------------------------------------------|-------------------------|
| Il secondo questionario è composto da 20 domande in cui sono approfonditi i temi<br>del primo. Per rispondere occorrono un indirizzo di posta elettronica e 20 minuti. <b>Ti</b><br><b>consigliamo di compilarlo solo dopo aver completato il primo</b> . <u>Scarica la</u><br><u>versione stampabile</u> se ritieni utile avere la struttura del questionario prima di<br>iniziare. | INIZIA                  |
|                                                                                                    |                         |
| Home   Consultazione   Materiali   Glossario   Guida   Note Legali   Contatti                                                                                                    | Governo.it              |

### Accedere ai questionari e iniziare a rispondere

Per accedere ai questionari devi premere il tasto verde **INIZIA** presente all'interno del box del Questionario che hai deciso di compilare. Puoi rispondere al questionario che preferisci, ma ti consigliamo di iniziare dal Questionario breve e di proseguire con il Questionario di approfondimento che affronta gli stessi temi in modo approfondito.

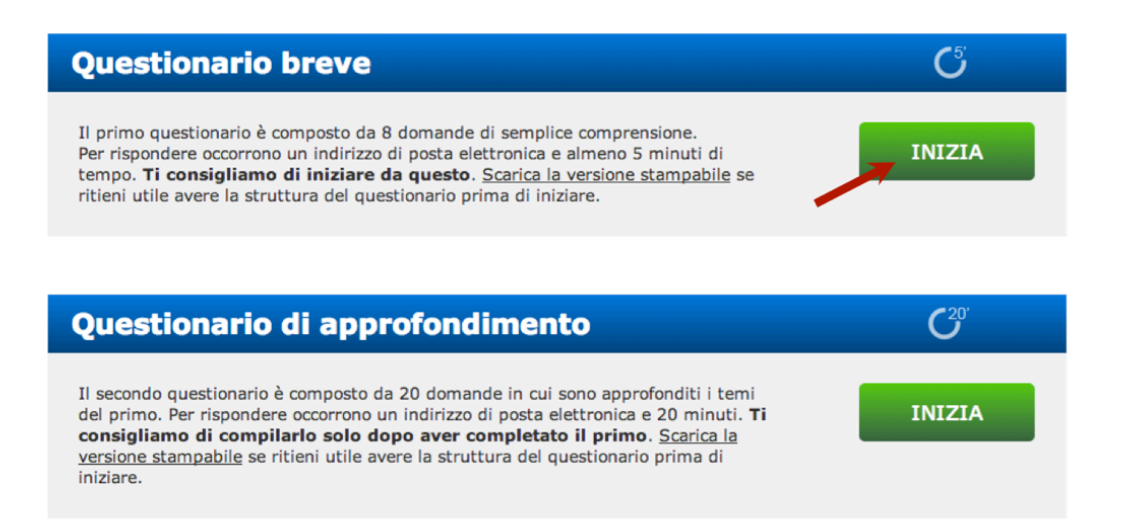

Per iniziare a rispondere alle domande del questionario che hai scelto, devi inserire il tuo indirizzo di posta elettronica, cliccare il box di autorizzazione al trattamento dei dati e premere il tasto **INIZIA.** Il sistema ti chiede di eseguire una semplice addizione per verificare che l'utente (tu) non sia un programma informatico.

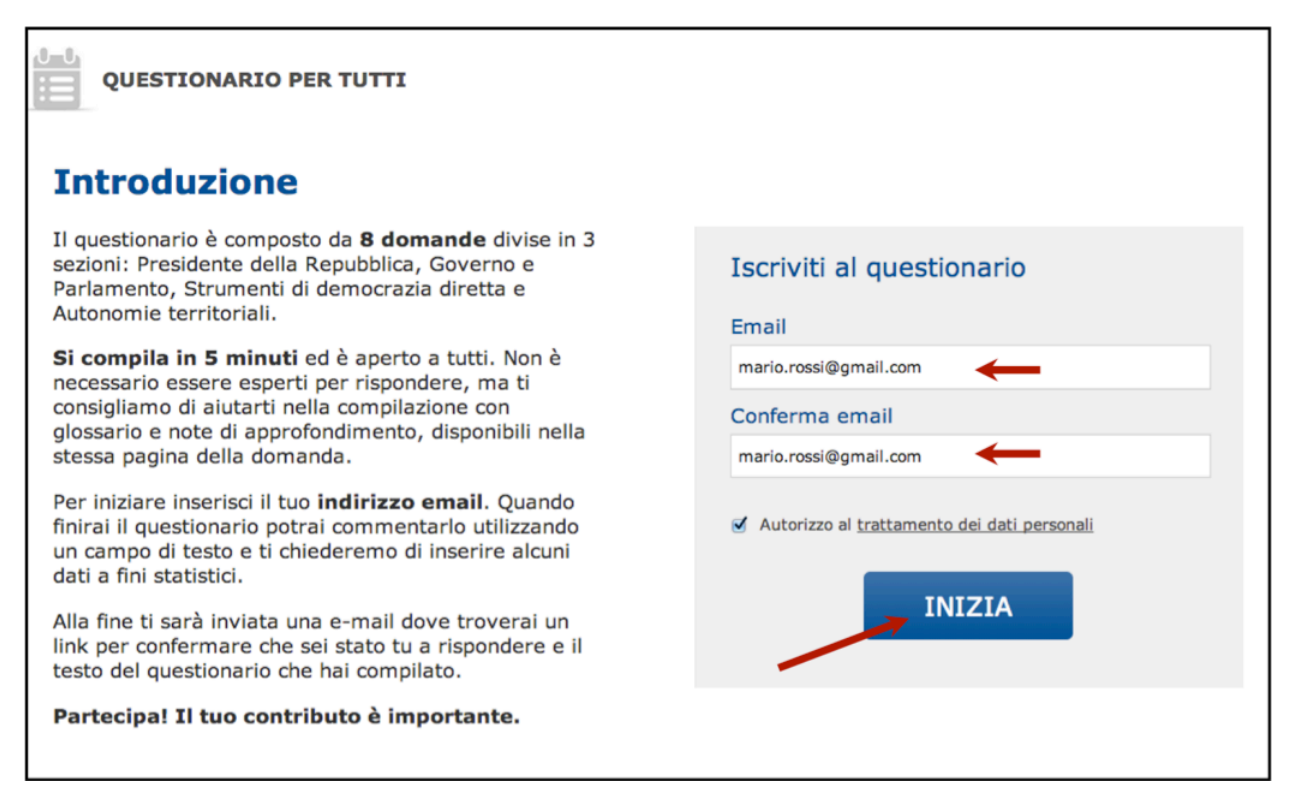

### Le Domande

La pagina delle domande, sia nel Questionario breve sia in quello di approfondimento è composta dalla domanda e da una serie d'informazioni e spiegazioni che ti aiutano a chiarire i temi trattati.

| QUESTIONARIO BREVE Forma di Governo e Parlamento                                                                                                    |
|----------------------------------------------------------------------------------------------------|
| Parlamentarismo o Presidenzialismo?                                                                                                    |
| La Repubblica italiana ha una <u>forma di governo</u> parlamentare.<br>Il popolo elegge il <u>Parlamento, mentre il <u>Parlamento in seduta comune</u> elegge il <u>Presidente della Repubblica</u>. Il Parlamento<br/>garantisce la <u>fiducia</u> al <u>Governo</u>. Se tale rapporto di fiducia viene meno, il Governo è costretto a dimettersi.</u>                                                                                                    |
| 1 di 8. Secondo te, l'attuale forma di governo deve essere modificata?                                                                                                    |
| S No.                                                                                                    |
| Si, rafforzando i poteri del Governo espresso dal Parlamento, mantenendo una forma di governo di tipo<br>"parlamentare".                                                                                                    |
| Si, con l'elezione popolare del Presidente della Repubblica, verso una forma di governo di tipo "presidenziale".                                                                                                    |
| Altro.                                                                                                    |
| Non so / nessuna risposta.                                                                                                    |
|                                                                                                    |
| Nota informativa:                                                                                                    |
| L'oblettivo della domanda è capire se il modo in cui il potere è distribuito tra gli organi dello Stato (Parlamento,<br>Governo e Capo dello Stato) e il rapporto tra di essi debba essere modificato rispetto a quanto attualmente previsto<br>dalla Costituzione, anche in un'ottica di maggiore stabilità politica ed efficienza.<br>La modifica può riguardare il rafforzamento del ruolo del Presidente della Repubblica, conseguente alla sua elezione da<br>parte del popolo (caratteristica delle forme di governo di tipo presidenziale) o, l'introduzione di alcuni meccanismi di<br>correzione nei rapporti tra Governo e Parlamento (restando nell'ambito delle forme di governo di tipo parlamentare e<br>mantenendo il ruolo di terzietà del Presidente della Repubblica), ad esempio prevedendo che il Capo del Governo abbia<br>maggiori poteri per la fissazione dell'ordine del giorno dei lavori parlamentari, possa chiedere al Capo dello Stato di<br>sciogliere le Camere, possa revocare i ministri, possa essere sfiduciato solo se è indicato il successivo Capo di Governo,<br>etc. Un maggiore livello di dettaglio riguardo le caratteristiche delle due possibili soluzioni è proposto nel questionario<br>di approfondimento. Nella sezione Materiali sono disponibili ulteriori informazioni. |
| CONTINUA                                                                                                    |
| Glossario:                                                                                                    |
| Forma di governo - modalità secondo le quali il potere è distribuito tra gli organi fondamentali dello Stato e da<br>questi è esercitato, nonchè il complesso dei rapporti che intercorrono tra tali organi.<br>Governo - organo titolare del potere esecutivo, formato dal Presidente dei Consiglio dei ministri e dai ministri. Il<br>Presidente della Repubblica nomina il Presidente dei Consiglio dei ministri e, su proposta di questo, i ministri (art. 92<br>Cost.)<br>Radamento - occano titolare dei potere legiziativo, costituito da due Camera: Camera dei Deputati e Sepato della                                                                                                    |
| Repubblica (art. 55 Cost.).                                                                                                    |
| cui dipende l'esercizio delle funzioni di quest'ultimo. Il Parlamento può costringere il Governo alle dimissioni votando la<br>sfiducia                                                                                                    |
| Presidente della Repubblica - Il Presidente della Repubblica è il Capo dello Stato e rappresenta l'unità nazionale. La<br>Costituzione attribuisce al Presidente della Repubblica alcuni poteri, come quello di nominare il Presidente del<br>Consiglio dei ministri, sciogliere anticipatamente le Camere, rinviare le leggi, nominare alcune alte cariche dello Stato<br>(artt. 87 e 88 Cost.)                                                                                                    |
| Parlamento in seduta comune - La Costituzione prevede che le Camere si riuniscano congluntamente per esercitare<br>alcune specifiche funzioni, tra cui l'elezione del Presidente della Repubblica, alla quale partecipano anche i delegati<br>regionali (art. 83 Cost.). L'elezione del Presidente della Repubblica avviene con voto segreto.                                                                                                    |
| Torna su                                                                                                    |

Il nome del questionario che stai compilando, seguito dal nome della sezione del questionario in cui ti trovi.

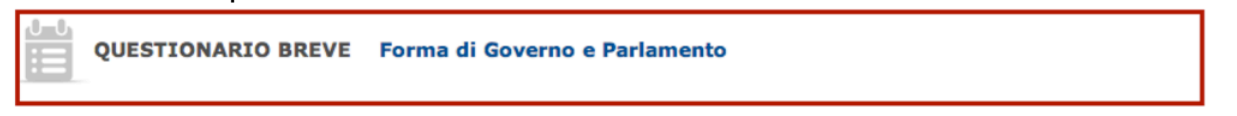

#### Modificare il Parlamento?

Il sistema parlamentare italiano è fondato su un bicameralismo paritario e simmetrico, nel quale la <u>Camera dei Deputati</u> e il <u>Senato della Repubblica</u> svolgono le medesime funzioni nell'ambito del <u>procedimento legislativo</u>, danno entrambe la <u>fiducia</u> al Governo e i loro componenti sono eletti dal popolo.

# 2 di 8. Secondo te, l'attuale <u>Parlamento</u> composto da due Camere che hanno identiche <u>funzioni</u> e sono formate con meccanismi analoghi è:

| ⊖ da conservare;                                                                                                    |
|----------------------------------------------------------------------------------------------------|
| 🔘 da modificare, differenziando solo le funzioni di Camera e Senato e non la loro composizione;                                                                 |
| <ul> <li>da modificare, differenziando sia le funzioni sia la composizione del Senato, il quale diventa rappresentativo degli enti<br/>territoriali;</li> </ul> |
| 🔘 da modificare, prevedendo un'unica Camera;                                                                                                    |
| o altro;                                                                                                    |
| 🔘 non so / nessuna risposta.                                                                                                    |

Il titolo della domanda e un breve testo che serve a introdurre la domanda e i temi che affronta.

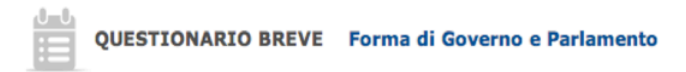

#### Modificare il Parlamento?

Il sistema parlamentare italiano è fondato su un bicameralismo paritario e simmetrico, nel quale la <u>Camera dei Deputati</u> e il <u>Senato della Repubblica</u> svolgono le medesime funzioni nell'ambito del <u>procedimento legislativo</u>, danno entrambe la <u>fiducia</u> al Governo e i loro componenti sono eletti dal popolo.

2 di 8. Secondo te, l'attuale <u>Parlamento</u> composto da due Camere che hanno identiche <u>funzioni</u> e sono formate con meccanismi analoghi è:

da conservare;

) da modificare, differenziando solo le funzioni di Camera e Senato e non la loro composizione;

- da modificare, differenziando sia le funzioni sia la composizione del Senato, il quale diventa rappresentativo degli enti territoriali;
- da modificare, prevedendo un'unica Camera;

altro;

on so / nessuna risposta.

La domanda con le varie possibilità di risposta e il numero della domanda a cui stai rispondendo, indicato in relazione al numero totale di risposte (2 di 8).

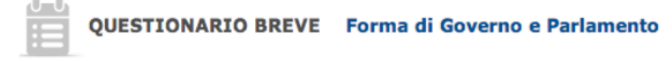

#### Modificare il Parlamento?

Il sistema parlamentare italiano è fondato su un bicameralismo paritario e simmetrico, nel quale la <u>Camera dei Deputati</u> e il <u>Senato della Repubblica</u> svolgono le medesime funzioni nell'ambito del <u>procedimento legislativo</u>, danno entrambe la <u>fiducia</u> al Governo e i loro componenti sono eletti dal popolo.

| 2 di 8. Secondo te, l'attuale <u>Parlamento</u> composto da due Camere che hanno<br>identiche <u>funzioni</u> e sono formate con meccanismi analoghi è: |
|----------------------------------------------------------------------------------------------------|
| ⊖ da conservare;                                                                                                    |
| 🔾 da modificare, differenziando solo le funzioni di Camera e Senato e non la loro composizione;                                                         |
| O da modificare, differenziando sia le funzioni sia la composizione del Senato, il quale diventa rappresentativo degli enti<br>territoriali;            |
| 🔾 da modificare, prevedendo un'unica Camera;                                                                                                    |
| ⊖ altro;                                                                                                    |
| 🔾 non so / nessuna risposta.                                                                                                    |

La Nota Informativa che spiega il quesito e chiarisce in modo schematico le implicazioni delle differenti risposte.

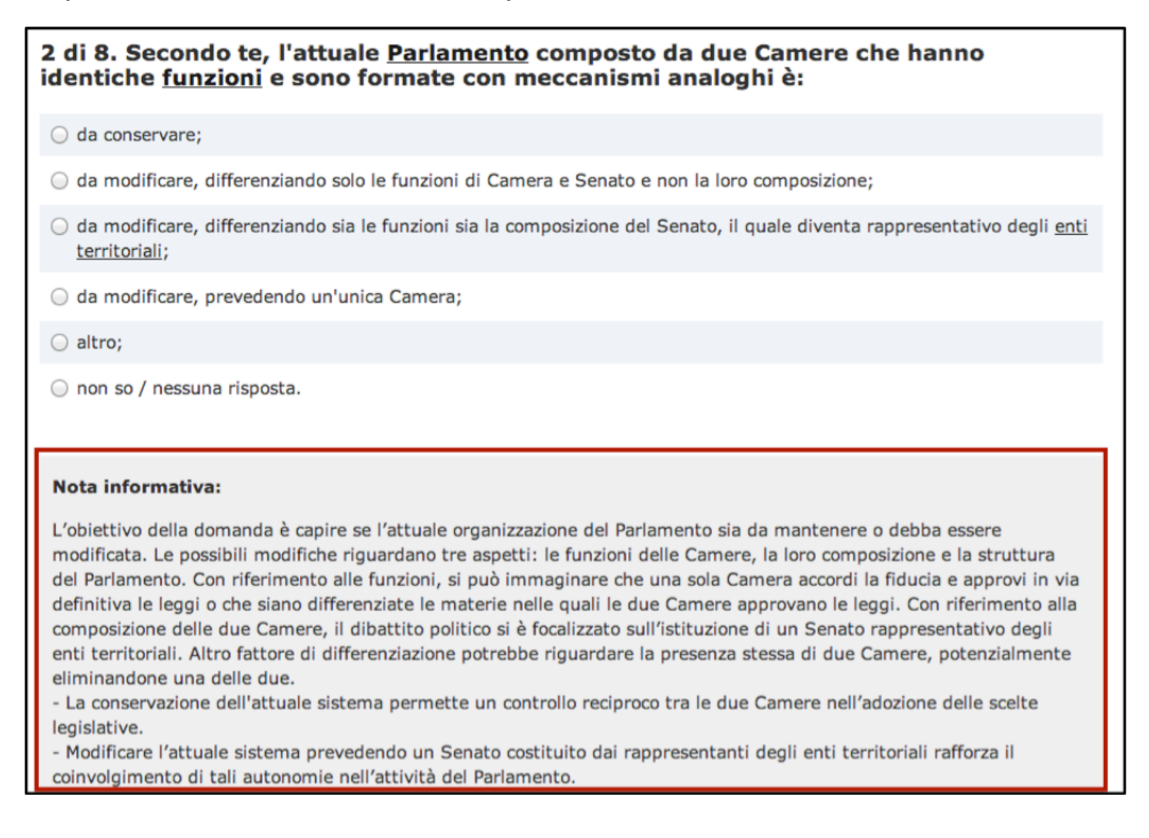

# I tasti **CONTINUA**, per proseguire nella compilazione e **INDIETRO**, per tornare indietro alla domanda precedente.

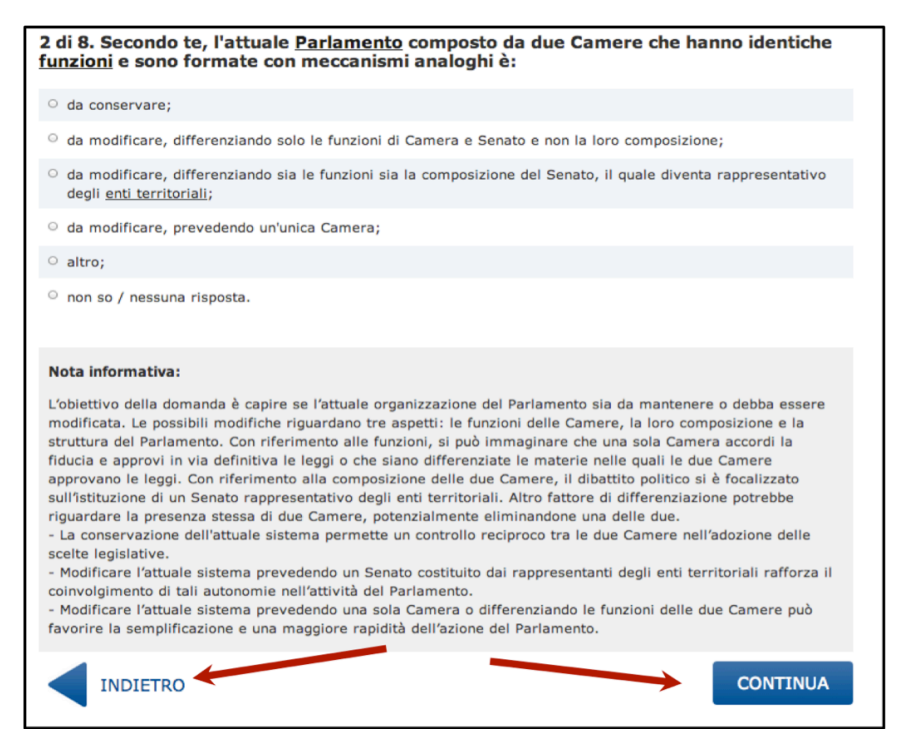

#### Il Glossario che spiega i termini tecnici utilizzati nella domanda.

| INDIETRO                                                                                                    | CONTINUA                                                                                                    |
|----------------------------------------------------------------------------------------------------|----------------------------------------------------------------------------------------------------|
| Glossario:<br>Parlamento - organo titolare del potere legislativo, costituito da due Camere: Camera dei De<br>della Repubblica (art. 55 Cost.).<br>Camera dei Deputati - organo del Parlamento formato da 630 componenti (art. 56 Cost.). Pe<br>approfondimento sugli organi interni e l'attività si vedano i documenti pubblicati nella sezione<br>Senato della Repubblica - organo del Parlamento formato da 315 componenti (art. 57 Cost.)                                                                                                    | eputati e Senato<br>er un<br>Materiali.<br>. Per un                                                                                                    |
| approfondimento sugli organi interni e l'attività si vedano i documenti pubblicati nella sezione<br><b>Funzioni nell'ambito del procedimento legislativo</b> - I disegni di legge discussi e approvati di<br>devono passare all'altra Camera per essere approvati in via definitiva. Solo quando il disegno<br>approvato da entrambe le Camere nello stesso identico testo, esso potrà divenire legge, che si<br>promulgata dal Presidente della Repubblica.<br><b>Fiducia (voto di)</b> - il Governo si presenta al Parlamento entro dieci giorni dalla sua formazioni<br>fiducia da entrambe le Camere (art. 94 Cost.). Il Presidente del Consiglio dei ministri espone<br>governo in ciascuna Camera e le forze politiche decidono se sostenere tale programma attrav<br>si chiama di "fiducia". Da tale voto iniziale dipende l'esercizio delle funzioni del Governo. Il Pa                                                                                                    | Materiali.<br>la una Camera<br>di legge è<br>sarà poi<br>ne, per ottenere la<br>il programma di<br>erso un voto che<br>irlamento può                                                                  |
| <b>Funzioni del Parlamento</b> - funzione legislativa, ovvero la funzione di elaborazione, esame e delle leggi (art. 70 Cost.); funzione di revisione costituzionale (art. 138 Cost.); funzione di indi confronti del Governo, che si esprime tramite il conferimento e la revoca della fiducia al Gove Cost.), nonché attraverso l'approvazione di mozioni, risoluzioni e ordini del giorno (strumenti indirizzare l'attività del Governo); funzione di controllo nei confronti del Governo, attraverso la interrogazioni (domande finalizzate ad acquisire informazioni su un fatto determinato) e interr<br>finalizzate a conoscere l'intenzione politica del Governo). Ciascuna Camera può inoltre disporr<br>materie di pubblico interesse, nominando a tal fine fra i propri componenti apposite commissi<br>bicamerali - dotate degli stessi poteri e degli stessi limiti dell'autorità giudiziaria (art. 82 Cost<br><b>Enti territoriali</b> - enti per i quali il territorio rappresenta un elemento costitutivo. Secondo l'ar<br>enti territoriali, oltre allo Stato, le Regioni, le Province, le Città metropolitane, i Comuni. Gli do | approvazione<br>irizzo politico nei<br>erno (art. 94<br>finalizzati ad<br>a presentazione di<br>bellanze (domande<br>e inchieste su<br>oni - anche<br>.).<br>rt. 114 Cost., sono<br>organi di governo |
| di questi enti rappresentano gli interessi della comunità locale.                                                                                                    | <u>Torna su</u>                                                                                                    |

### **Come rispondere**

Per rispondere alle domande devi selezionare il bottone corrispondente all'opzione che hai scelto.

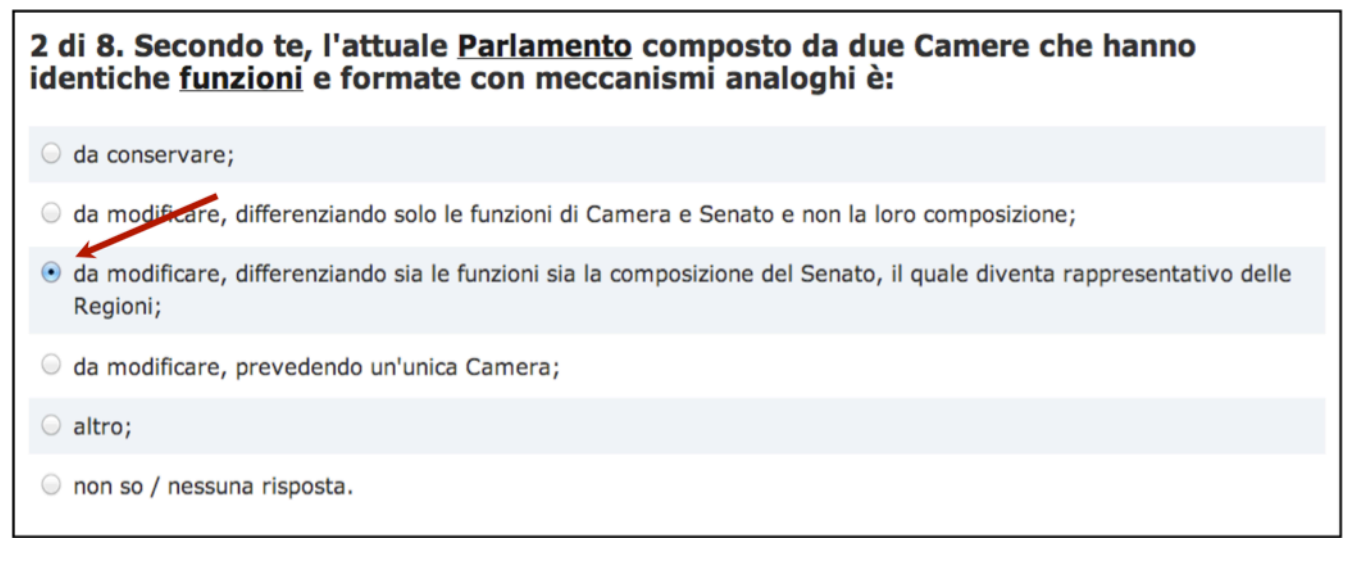

Per confermare la tua risposta e proseguire alla domanda successiva devi schiacciare il tasto **CONTINUA** in basso a destra dopo la nota informativa.

altro;

non so / nessuna risposta.

#### Nota informativa:

L'obiettivo della domanda è capire se l'attuale organizzazione del Parlamento sia da mantenere o debba essere modificata. Le possibili modifiche riguardano tre aspetti: le funzioni delle Camere, la loro composizione e la struttura del Parlamento. Con riferimento alle funzioni, si può immaginare che una sola Camera accordi la fiducia e approvi in via definitiva le leggi o che siano differenziate le materie nelle quali le due Camere approvano le leggi. Con riferimento alla composizione delle due Camere, il dibattito politico si è focalizzato sull'istituzione di un Senato rappresentativo degli enti territoriali. Altro fattore di differenziazione potrebbe riguardare la presenza stessa di due Camere, potenzialmente eliminandone una delle due.

- La conservazione dell'attuale sistema permette un controllo reciproco tra le due Camere nell'adozione delle scelte legislative.

- Modificare l'attuale sistema prevedendo un Senato costituito dai rappresentanti degli enti territoriali rafforza il coinvolgimento di tali autonomie nell'attività del Parlamento.

- Modificare l'attuale sistema prevedendo una sola Camera o differenziando le funzioni delle due Camere può favorire la semplificazione e una maggiore rapidità dell'azione del Parlamento.

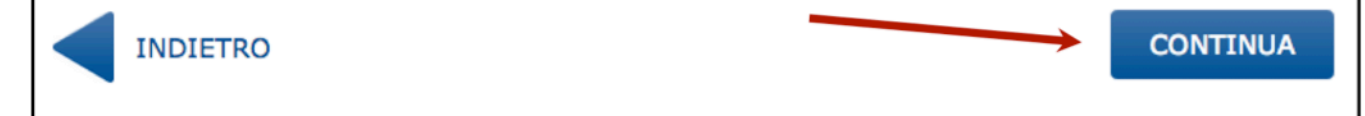

#### **Tornare Indietro**

In ogni momento puoi tornare alla domanda precedente premendo il pulsante **INDIETRO**, se vuoi controllare le risposte che hai dato o modificare una risposta.

| <ul> <li>altro;</li> </ul>                                                                                                    |
|----------------------------------------------------------------------------------------------------|
| o non so / nessuna risposta.                                                                                                    |
| Nota informativa:                                                                                                    |
| L'obiettivo della domanda è capire se l'attuale organizzazione del Parlamento sia da mantenere o debba essere<br>modificata. Le possibili modifiche riguardano tre aspetti: le funzioni delle Camere, la loro composizione e la<br>struttura del Parlamento. Con riferimento alle funzioni, si può immaginare che una sola Camera accordi la<br>fiducia e approvi in via definitiva le leggi o che siano differenziate le materie nelle quali le due Camere<br>approvano le leggi. Con riferimento alla composizione delle due Camere, il dibattito politico si è focalizzato<br>sull'istituzione di un Senato rappresentativo degli enti territoriali. Altro fattore di differenziazione potrebbe<br>riguardare la presenza stessa di due Camere, potenzialmente eliminandone una delle due.<br>- La conservazione dell'attuale sistema permette un controllo reciproco tra le due Camere nell'adozione delle<br>scelte legislative.<br>- Modificare l'attuale sistema prevedendo un Senato costituito dai rappresentanti degli enti territoriali rafforza il<br>coinvolgimento di tali autonomie nell'attività del Parlamento.<br>- Modificare l'attuale sistema prevedendo una sola Camera o differenziando le funzioni delle due Camere può<br>favorire la semplificazione e una maggiore rapidità dell'azione del Parlamento. |
|                                                                                                    |

#### Nessuna risposta

Rispondere alle domande non è obbligatorio, se non scegli nessuna opzione e prosegui schiacciando il tasto **CONTINUA**, il sistema seleziona automaticamente "non so / nessuna risposta".

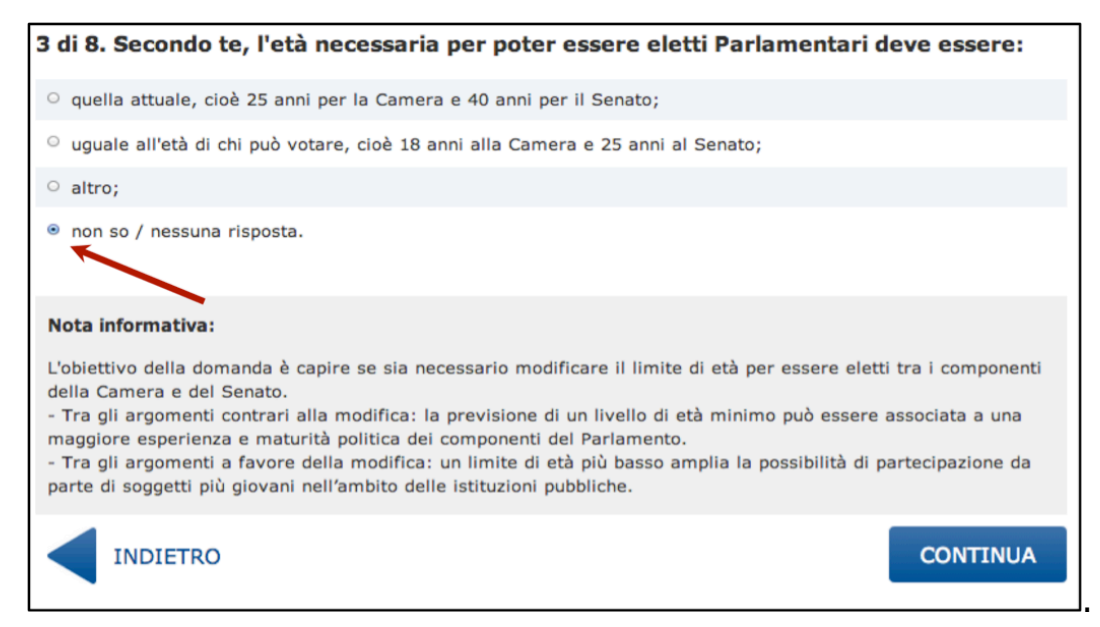

# **Completa il questionario**

Dopo l'ultima domanda (la numero 8) hai terminato di rispondere e si apre una pagina in cui ti chiediamo di completare il questionario con alcuni dati, che vengono raccolti a fini statistici e sono essenziali per l'analisi dei risultati.

Data di nascita, sesso, CAP. Se risiedi all'estero indica nell'apposito box sotto al CAP il paese dove sei domiciliato. Se non sei un cittadino italiano clicca il box Cittadino straniero.

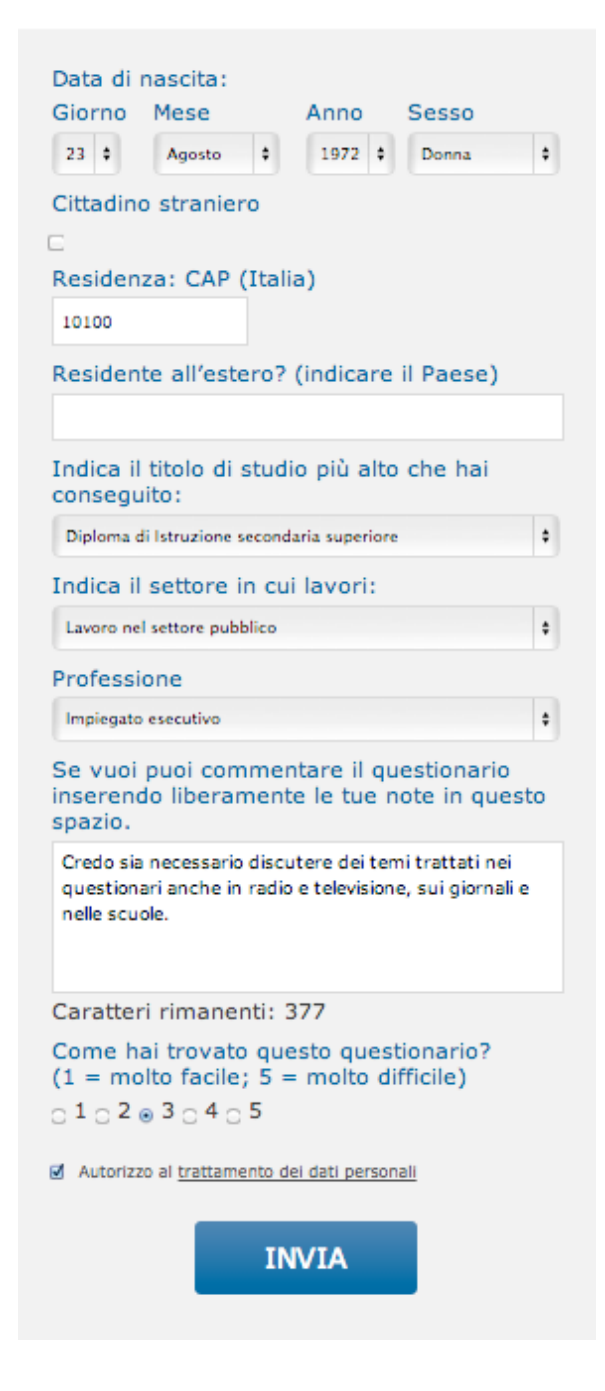

Titolo di studio, Professione – seleziona l'opzione che ti corrisponde all'interno della lista.

| Indica il titolo di studio più alto che hai<br>conseguito: |   |
|------------------------------------------------------------|---|
| Diploma di Istruzione secondaria superiore                 | + |
| Indica il settore in cui lavori:                           |   |
| Lavoro nel settore pubblico                                | + |
| Professione                                                |   |
| Impiegato esecutivo                                        | + |

Se vuoi può commentare il questionario con un breve testo. Infine ti chiediamo di indicare se rispondere alla domande è stat facile o difficile.

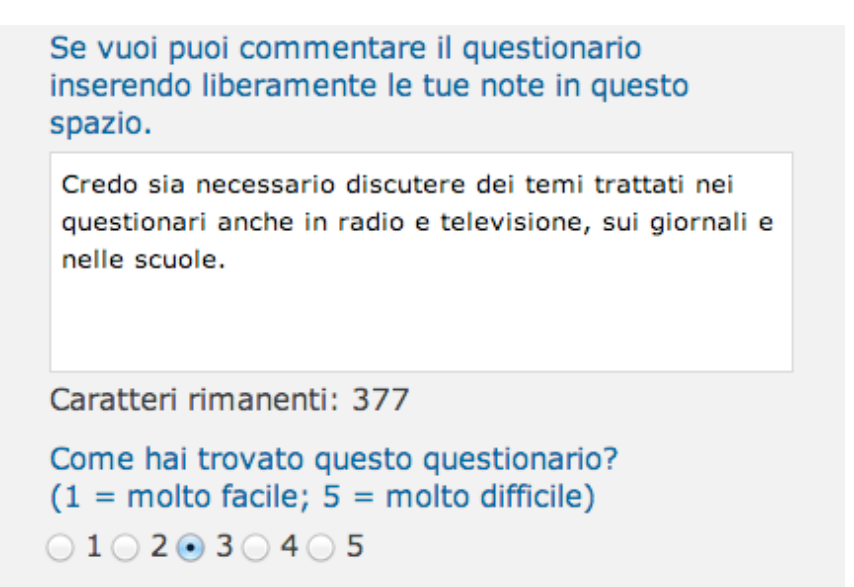

### Pagine finali

maggior dettaglio.

Dopo aver immesso i dati richiesti e premuto il tasto **INVIA** ricevi una mail all'indirizzo che hai inserito all'inizio e si apre una prima pagina di ringraziamenti.

In questa pagina ti viene ricordato di controllare la mail per verificare le tue risposte.

#### Grazie per aver partecipato!

| Controlla la tua e-mail, troverai un messaggio con il questionario che hai compilato e un link che devi<br>utilizzare per convalidare le tue risposte.                                                                                   |  |  |
|----------------------------------------------------------------------------------------------------|--|--|
| <b>Condividi</b> la consultazione e l'indirizzo <u>www.partecipa.gov.it</u> con altre persone, anche attraverso i <b>pulsanti</b><br><b>qui di seguito</b> . Più persone parteciperanno, più forti saranno le indicazioni dei cittadini. |  |  |
| f Condividi con Facebook Scondividi con Twitter Q+ Condividi con Google+                                                                                                    |  |  |
| Per essere aggiornato sulla Consultazione e accedere a materiali di approfondimento segui i siti <u>www.partecipa.gov.it</u> e <u>www.riformeistituzionali.it</u> .                                                                      |  |  |
| Continua a partecipare con il questionario di approfondimento, dove gli stessi temi sono affrontati con                                                                                                    |  |  |

# Questionario di approfondimento

Sono presenti dei pulsati per condividere la consultazione con Facebook, Twitter e GooglePlus e dei link per mantenerti informato sul processo di Consultazione.

| Grazie                        | per aver partecipato!                                                                                                    |
|-------------------------------|----------------------------------------------------------------------------------------------------|
| Controlla la                  | tua e-mail, troverai un messaggio con il questionario che hai compilato e un link che devi                                                                                                    |
| utilizzare po                 | er convalidare le tue risposte.                                                                                                    |
| Condividi la<br>qui di seguit | consultazione e l'indirizzo <u>www.partecipa.gov.it</u> con altre persone, anche attraverso i <b>pulsanti</b><br><b>o</b> . Più persone parteciperanno, più forti saranno le indicazioni dei cittadini.<br><b>F</b> Condividi con Facebook Condividi con Twitter Q+ Condividi con Google+ |
| Per essere ag                 | ggiornato sulla Consultazione e accedere a materiali di approfondimento segui i siti                                                                                                    |
| www.partecip                  | <u>aa.gov.it</u> e <u>www.riformeistituzionali.it</u> .                                                                                                    |
| Continua a p                  | <b>artecipare</b> con il questionario di approfondimento, dove gli stessi temi sono affrontati con                                                                                                    |
| maggior dett                  | aglio.                                                                                                    |

Questionario di approfondimento

 $C^{20'}$ 

 $C^{20}$ 

All'interno della pagina trovi lo stesso box presente in home page per iniziare, se vuoi, il Questionario di approfondimento.

#### Grazie per aver partecipato!

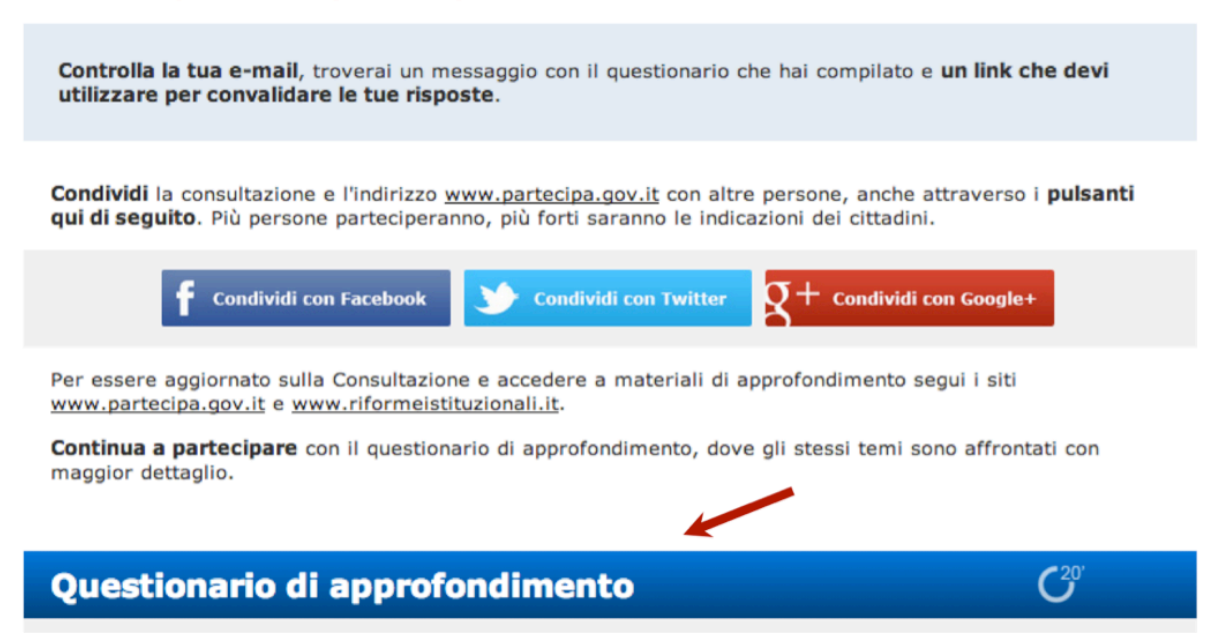

Dopo aver confermato le tue risposte cliccando sul link contenuto nella mail, si apre una pagina con i ringraziamenti finali. Come nella pagina precedente troverai un box per iniziare il Questionario di approfondimento, dei pulsanti per condividere la consultazione con Facebook, Twitter e GooglePlus e dei link per mantenerti informato sul processo di Consultazione.

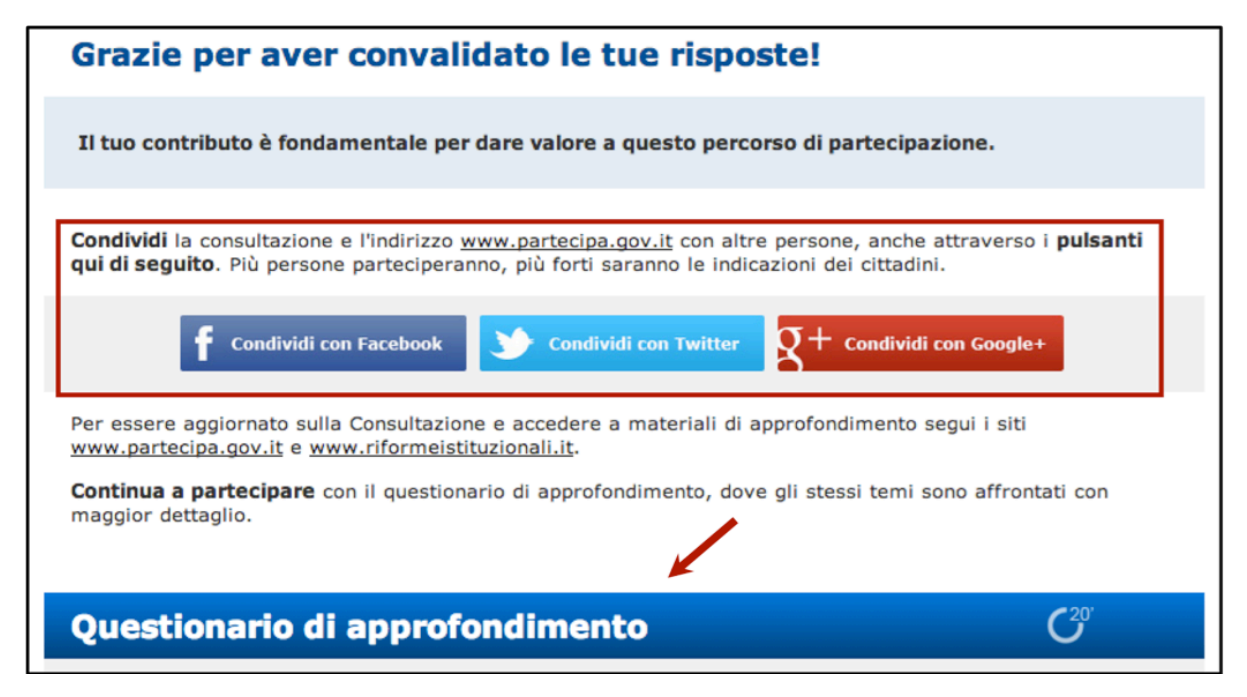

## I massaggi di posta elettronica

Dopo aver completato il questionario e schiacciato il tasto **INVIA**, ricevi una mail all'indirizzo che hai inserito.

In questa mail trovi un *LINK* che devi cliccare o copiare e incollare nella finestra del tuo browser per confermare le tue risposte e accedere all'ultima pagina del questionario.

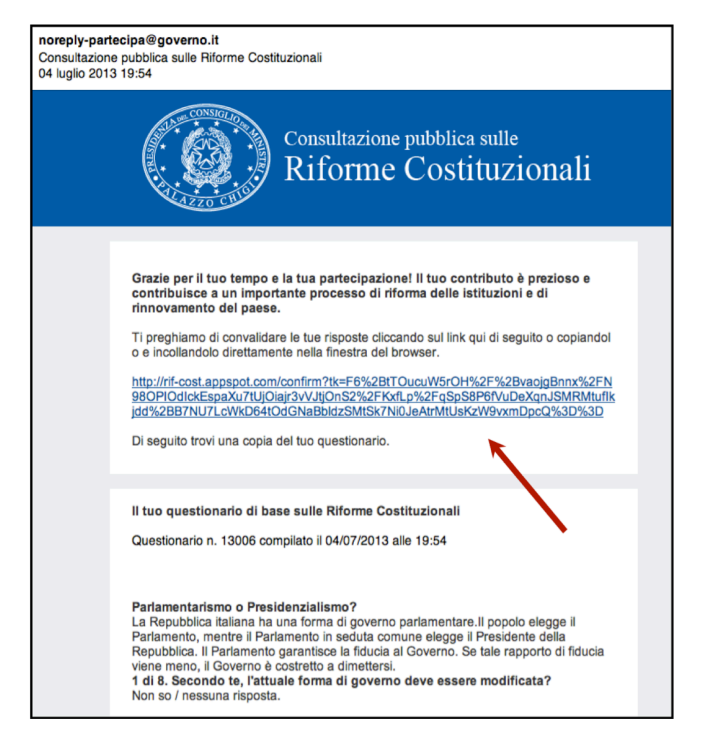

Nella stessa mail trovi anche una copia del tuo questionario, contrassegnata da un Codice Identificativo (che non rappresenta il numero progressivo di risposte) e dalla data e ora di compilazione, che puoi conservare e eventualmente stampare.

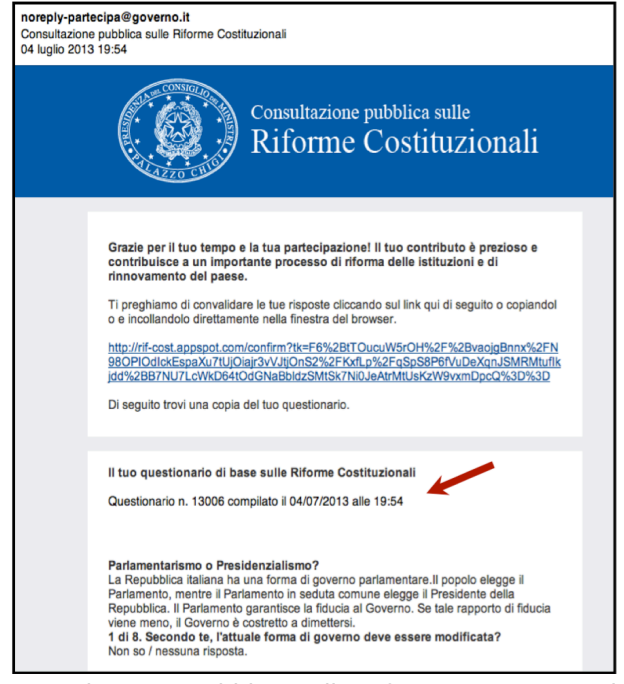

Consultazione Pubblica sulle Riforme Costituzionali

**Mail finale** - Dopo aver confermato le risposte, ricevi un messaggio finale in cui è presente il link per iniziare il secondo questionario e varie indicazioni per condividere la consultazione, mantenerti aggiornato o comunicare se non vuoi ricevere email di aggiornamento sulla Consultazione.

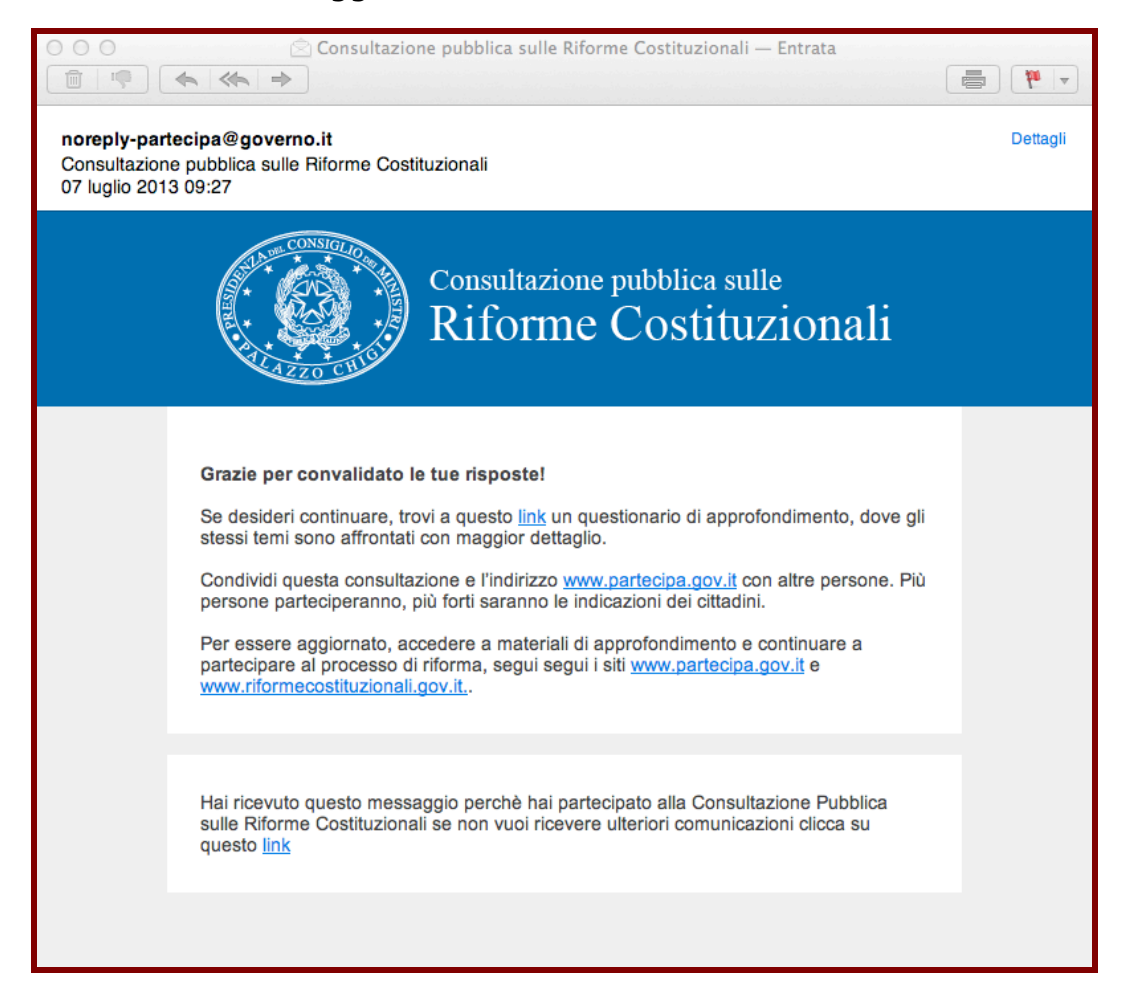

# **QUESTIONARIO DI APPROFONDIMENTO**

# Iniziare

Per accedere al Questionario di approfondimento devi premere il tasto verde **INIZIA** presente all'interno del box in home page.

PARTECIPA

Questa consultazione intende raccogliere il contributo dei cittadini sulle riforme costituzionali. È articolata in tre livelli: un questionario breve, da cui ti consigliamo di partire, un questionario di approfondimento, e una terza fase di discussione pubblica, con iniziative che non si esauriscono nell'ambito del web. Utilizza la pagina <u>Consultazione</u> per saperne di più su questo processo di partecipazione, le pagine Materiali e Glossario per approfondire i temi trattati dai questionari e le pagine Contatti e Guida per aiutarti nella compilazione. La consultazione è aperta dall'8 luglio all'8 ottobre 2013. I risultati saranno pubblicati e potranno rafforzare il processo di revisione costituzionale. Per cambiare il Paese è importante il contributo di tutti, anche il tuo.

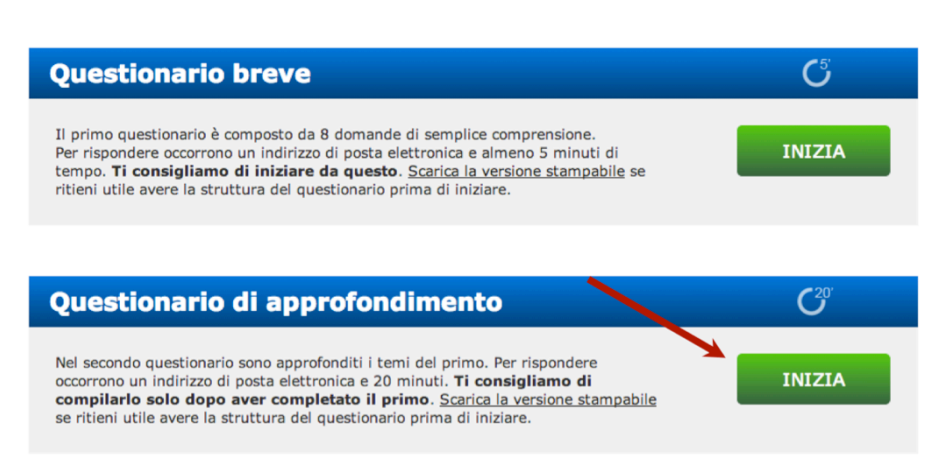

Puoi iniziare il Questionario di approfondimento anche premendo il pulsante **INIZIA** nelle ultime pagine del primo questionario. In questo caso accedi direttamente alla prima domanda senza la necessità di inserire nuovamente i tuoi dati iniziali.

#### Grazie per aver partecipato!

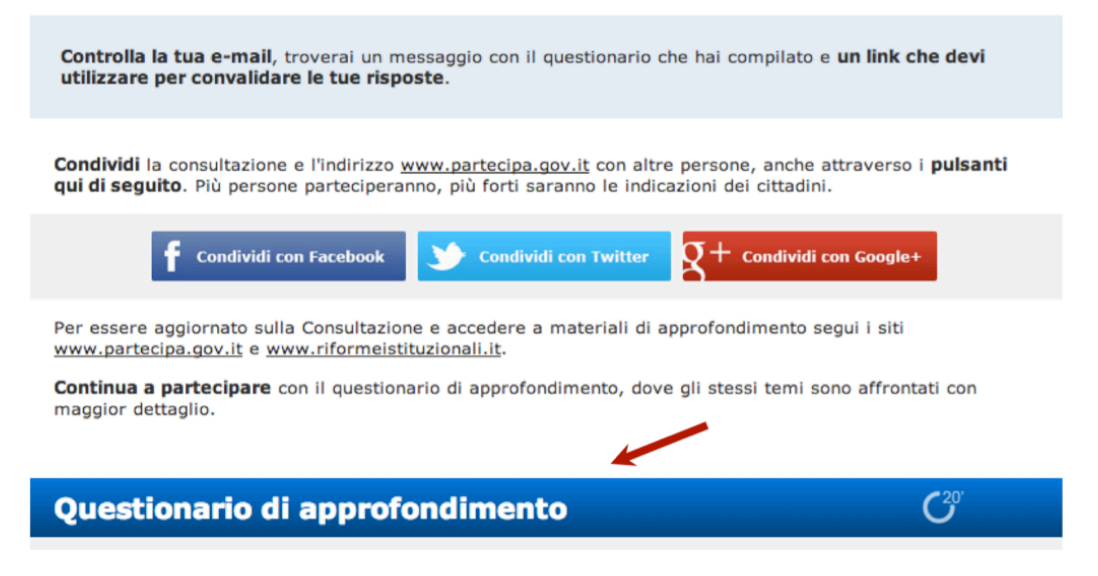

Puoi iniziare il Questionario di approfondimento anche cliccando i link presenti nelle mail ricevute alla fine del primo questionario. In questo caso accedi direttamente alla prima domanda senza la necessità di inserire nuovamente i tuoi dati iniziali.

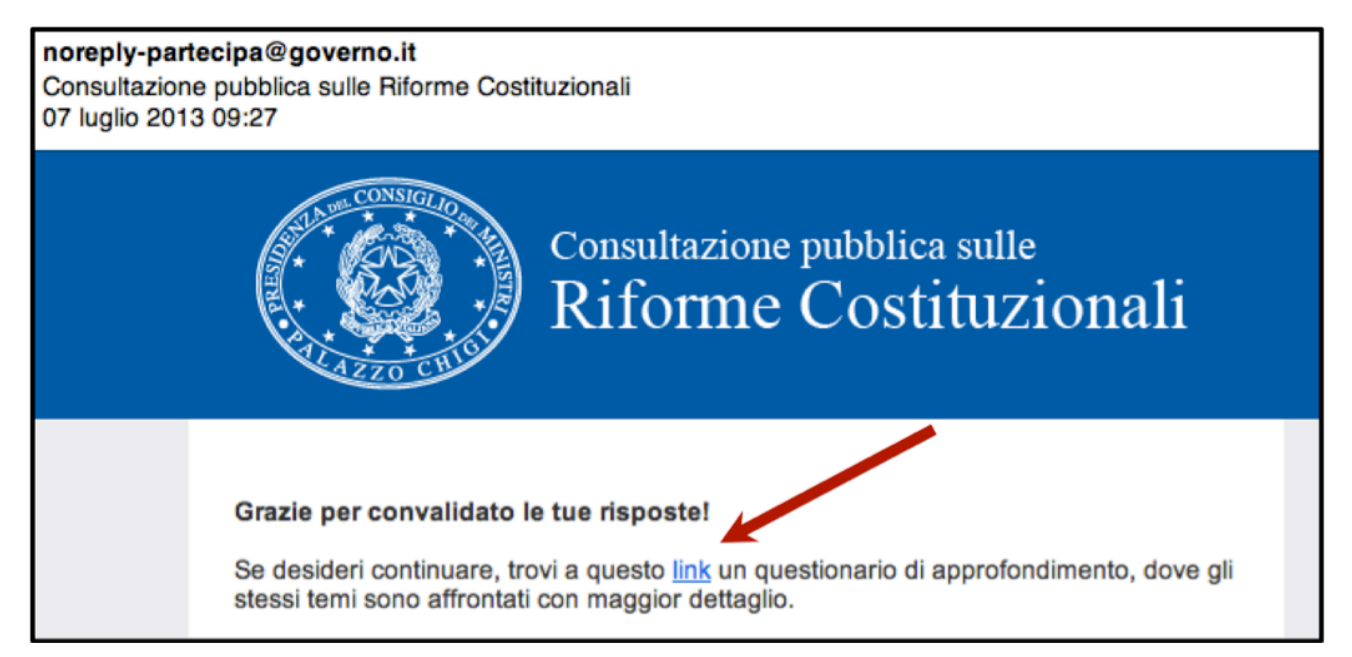

Per iniziare a rispondere alle domande del Questionario di approfondimento, come per il Questionario breve, devi inserire il tuo indirizzo di posta elettronica, cliccare il box di autorizzazione al trattamento dei dati e premere il tasto **INIZIA** 

| QUESTIONARIO DI APPROFONDIMENTO                                                                                                    |                                                    |  |
|----------------------------------------------------------------------------------------------------|----------------------------------------------------|--|
| Introduzione                                                                                                    |                                                    |  |
| Il questionario è diviso in 3 sezioni: Forma di Governo e<br>Parlamento, Strumenti di democrazia diretta e<br>Autonomie territoriali.                                                                                                    | Iscriviti al questionario                          |  |
| Si compila in 15-30 minuti, a seconda del tempo che<br>dedicherai alle risposte libere e alla lettura degli<br>approfondimenti. Richiede un grado di competenza<br>superiore rispetto al primo questionario, ma è                                                                                 | Email                                              |  |
|                                                                                                    | mario.rossi@gmail.com                              |  |
|                                                                                                    | Conferma email                                     |  |
| comunque aperto a tutti.                                                                                                    | mario.rossi@gmail.com                              |  |
| Per iniziare inserisci il tuo <b>indirizzo email</b> . Quando<br>completerai il questionario ti verrà inviata una e-mail<br>all'indirizzo che hai inserito, dove troverai un <b>link per</b><br><b>confermare</b> che sei stato tu a rispondere e il testo del<br>questionario che hai compilato. | Quanto fa 6 + 8 ?                                  |  |
|                                                                                                    | 14                                                 |  |
|                                                                                                    |                                                    |  |
| Grazie all'indirizzo e-mail che hai inserito è possibile<br>salvare il questionario, cliccando l'apposito pulsante,<br>per riprenderlo quando vuoi.                                                                                                    | Autorizzo al <u>trattamento dei dati personali</u> |  |
| Partecipa! Il tuo contributo è importante.                                                                                                    | INIZIA                                             |  |
|                                                                                                    |                                                    |  |
|                                                                                                    |                                                    |  |

#### Domande

La struttura delle domande e gli elementi informativi che le accompagnano sono gli stessi del Questionario breve ma alcune domande del Questionario di approfondimento offrono possibilità di risposta aggiuntive rispetto al primo, come campi liberi o menu a tendina, per permetterti di esprimere le tue preferenze in modo più completo.

# 7. Quale delle seguenti forme di partecipazione pubblica ritieni dovrebbero essere maggiormente utilizzate, con opportuni adeguamenti o indicazioni di metodo per la loro efficacia decisionale, dalle Istituzioni?? (indicare massimo 5 priorità)

- iniziativa legislativa popolare;
- petizione popolare;
- referendum consultivo;
- audizioni di portatori di interesse particolari (lobbies);
- petizioni online;
- consultazioni online tramite questionari, invio di posizioni, documenti commentabili;
- raccolta organizzata e aggregazione online di idee e soluzioni;
- meccanismi per facilitare il processo deliberativo online (e-deliberation);
- processi di co-design delle politiche pubbliche;
- Altro.
- Non so / nessuna risposta.

#### Esempi di partecipazione:

# Indica, secondo la tua esperienza, un esempio di efficace utilizzo di uno strumento di partecipazione pubblica e motiva brevemente la tua scelta.

Possibili indicatori: chiarezza degli obiettivi, fonti informative sull'oggetto della partecipazione, qualità e gestione dello spazio di partecipazione, andamento della deliberazione online, impatto del risultato della partecipazione rispetto agli obiettivi proposti.

| Caso        |    |
|-------------|----|
|             |    |
| Link        |    |
|             |    |
|             |    |
| Tipologia   |    |
|             | \$ |
| Motivazione |    |
|             |    |
|             |    |

# Salva il Questionario di approfondimento

Vista la maggiore complessità del Questionario di approfondimento, puoi salvare le risposte per riprendere la compilazione quando vuoi.

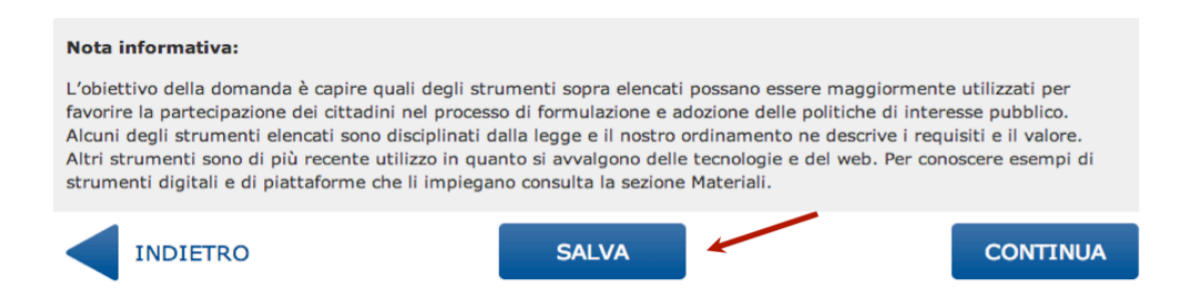

Riceverai una mail all'indirizzo che hai inserito con un link che ti permette di rientrare all'interno del Questionario di approfondimento e riprendere la compilazione dal punto in cui l'hai sospesa.

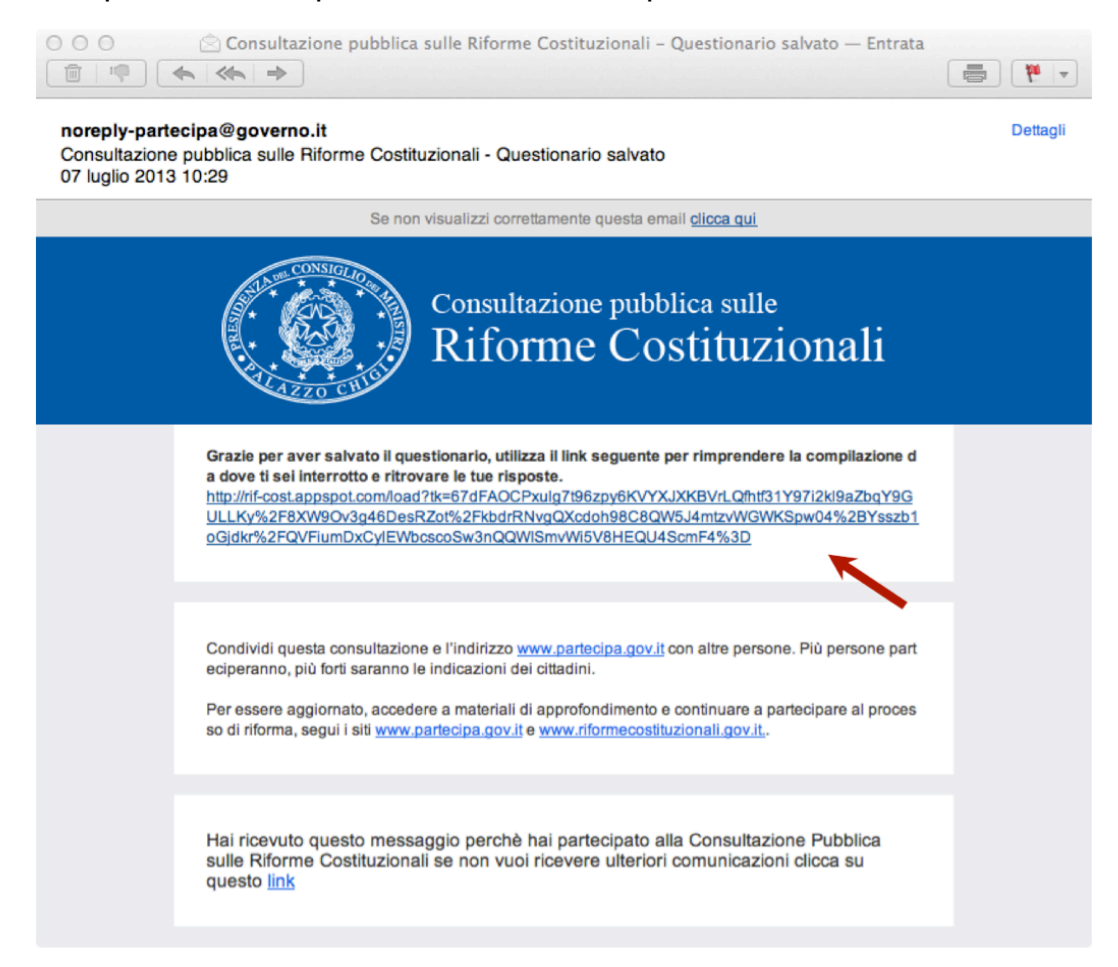

# Contatto diretto

Se desideri ricevere maggiori informazioni sul funzionamento dei questionari e/o riscontri problemi tecnici nella compilazione, puoi inviare una richiesta utilizzando il **modulo** presente nella pagina **CONTATTI** del sito della Consultazione - <u>http://www.partecipa.gov.it/contatti.jsp</u>.

Se vuoi parlare con un operatore puoi contattare il **call center** di Linea Amica.

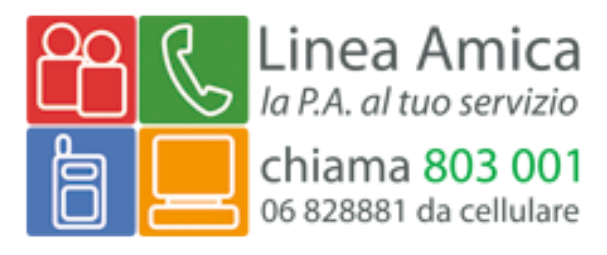

Puoi contattare direttamente gli operatori anche attraverso il servizio di **live chat** disponibile nella pagina **CONTATTI** del sito della Consultazione - <u>http://www.partecipa.gov.it/contatti.jsp</u>.